## 校外通过 CARSI 方式访问 Oxford Scholarship Online(牛津学术专著在线)

1. 请注意本使用说明对应"资源网址1"的链接,"资源网址2"请参照爱学术电子图书的校外 CARSI 使用说明。

2. 打开网址 <u>https://academic.oup.com/</u>,点击右上方的登录图标,在显示的窗口中点击 "Sign in through your institution" 链接。

| Research with impact • Sign in with username/password | Journals Books<br>earch with impact | ersonal account<br>Sign in with email/username &<br>password<br>Get email alerts<br>Save searches<br>Purchase content | Institutional access<br>Sign in through your<br>institution<br>Sign in with a library card<br>Sign in with<br>username/password |
|-------------------------------------------------------|-------------------------------------|----------------------------------------------------------------------------------------------------|----------------------------------------------------------------------------------------------------|
|-------------------------------------------------------|-------------------------------------|----------------------------------------------------------------------------------------------------|----------------------------------------------------------------------------------------------------|

3. 在输入框中输入本校英文名称,点击下方出现的完整校名。

| Shibboleth.                                                                  | OpenAthens |  |  |  |
|------------------------------------------------------------------------------|------------|--|--|--|
| SAMS Sigma Shibboleth Discovery Service                                      |            |  |  |  |
| Which organization would you like to sign in with?<br>Find Your Organization |            |  |  |  |
| Shanghai Maritime                                                            |            |  |  |  |
| Shanghai Maritime University                                                 |            |  |  |  |

4. 在学校统一认证界面中输入学工号、密码、验证码后点击登录(<mark>若已登录此步</mark> 会自动省略),登录成功后在"Our Identity Provider"网页点击"同意"。

|                                                            | Our Ider<br>(replace this<br>organizat<br>读服务由以下服务机时知<br>Oxford University Pro                                                                                                    | ntity Provider<br>placeholder with your<br>titional logo / label)<br>選供:<br>ress - Shibboleth 2 SP Sigma Test |  |  |
|------------------------------------------------------------|----------------------------------------------------------------------------------------------------|----------------------------------------------------------------------------------------------------|--|--|
|                                                            | 将向服务机构                                                                                                    | 将向服务机构提供如下信息:                                                                                                 |  |  |
|                                                            | cn                                                                                                    |                                                                                                    |  |  |
|                                                            | domainName                                                                                                    | shmtu.edu.cn                                                                                                  |  |  |
|                                                            | eduPersonScopedA                                                                                                    | Affiliation faculty@shmtu.edu.cn                                                                              |  |  |
|                                                            | typeOf                                                                                                    | teacher                                                                                                    |  |  |
| ¥I8:                                                       | 请选择信息程放期限: ○ 左下方常子の古田                                                                                                    | (:<br>1)间问题:                                                                                                  |  |  |
|                                                            |                                                                                                    |                                                                                                    |  |  |
| 密 码:                                                       | <ul> <li>● ・ 我同意本次送</li> </ul>                                                                                                    | 11世的信息。                                                                                                    |  |  |
| 密 码:                                                       |                                                                                                    | 2进的信息。<br>机构的信息发生变化再询问我                                                                                       |  |  |
| 客 码:<br>右侧算式计算结果数字:*                                       | ②         ①         ①         ①         ①         ①         ①         ①         ①         ①         ①         ①         ①         ①         ①         ①         ①         ①         ①         ①         ①         ①         ①         ①         ①         ①         ①         ①         ①         ①         ①         ①         ①         ①         ①         ①         ①         ①         ①         ①         ①         ①         ①         ①         ①         ①         ①         ①         ①         ①         ①         ①         ①         ①         ①         ①         ①         ①         ①         ①         ①         ①         ①         ①         ①         ①         ①         ①         ①         ①         ①         ①         ①         ①         ①         ①         ①         ①         ①         ①         ①         ②         ②         ②         ②         ②         ②         ②         ②         ③         ③         ③         ③         ③         ③         ③         ③         ③         ③         ③         ③         ③         ③         ③         ③         ③         ③ | 线道的信息。<br>机构的信息发生变化再询问我<br>180将相同的信息发送给这个级务机构。                                                                |  |  |
| 密 码:<br>石则算式计算结果数字。*<br><b>登录</b>                          |                                                                                                    | 线运的信息。<br>机构的信息发生变化再均可我<br>2014何何可的信息发送运过个服务机构。<br>注意制度器磁动会所有服务机构。                                            |  |  |
| <ul> <li>         み:         <ul> <li></li></ul></li></ul> | <ul> <li>  ・</li></ul>                                                                                                    | 线运的信息。<br>40位的信息发生变化再均可我<br>35%将相同时的信息发送给这个服务机构。<br>2全都信息驾动给所有服务机构。<br>复选恒中强时接触此论量。                           |  |  |

5. 稍后返回 0XF0RD 首页即可在校外使用(此时点击右上方的登录图标,会显示本 校名称)。

| OXI                                                                                                    | FORD                                                  | 0,9                  |  |  |  |
|----------------------------------------------------------------------------------------------------|-------------------------------------------------------|----------------------|--|--|--|
|                                                                                                    | Signed in as                                          |                      |  |  |  |
| Subject 🔻 Journals Books                                                                                                    | Institutional account<br>Shanghai Maritime University |                      |  |  |  |
| Research with impact                                                                                                    | Sign in                                               | Get help with access |  |  |  |
| Oxford Academic is Oxford University Press's ac                                                                                                    | Personal account                                      | Institutional access |  |  |  |
| Oxford University Press uses cookies to enhance your experience on our website. By selecting 'accept all' you are agreeing to our use of cookies. You can change your cookie settings at any time. More information can be found in our Cookie Policy. |                                                       |                      |  |  |  |
| Accept all Cookie settings                                                                                                    |                                                       |                      |  |  |  |

最后更新日期: 2024 年 4月 18日